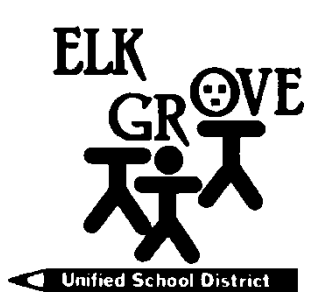

Miembros de la Mesa: Beth Albiani Nancy Chaires Espinoza Carmine S. Forcina Chet Madison, Sr.

Dr. Crystal Martinez-Alire Anthony "Tony" Perez Bobbie Singh-Allen Mark Cerutti Superintendente Diputado Servicios Escolares y Educativos

> (916) 686-7784 FAX: (916) 686-7749 mcerutti@egusd.net

Febrero/marzo del 2019

Estimado Padre/Tutor,

El Elk Grove Unified School District (EGUSD), en asociación con <u>California College Guidance Initiative (CCGI)</u>, utiliza la plataforma de <u>www.CaliforniaColleges.edu</u> para la planificación temprana del colegio y la vocación. Nosotros los invitamos a usted y a su estudiante para que utilicen este recurso importante para planificar las metas de su hijo después de la escuela preparatoria, independientemente de las metas postsecundarias.

9510 Elk Grove-Florin Road, Elk Grove, California 95624

<u>CaliforniaColleges.edu</u> es una plataforma de múltiples servicios para que los estudiantes de EGUSD planifiquen el colegio y la vocación. Este sitio electrónico es gratuito para todos los estudiantes y los padres/tutores de EGUSD y ofrece lo siguiente:

- Organizador Académico-Academic Planner que muestra a los estudiantes los cursos y las calificaciones iniciando en el 9º grado (2º semestre)
- Pruebas fáciles y rápidas de las vocaciones
- ✤ Archivo personal donde los estudiantes pueden guardar:
  - Listas de los nombres de colegios
  - o Listas de los nombres de las vocaciones
  - o Metas/entradas documentadas
  - o Experiencias para preparar un resumen
  - o Cartas de Recomendaciones/ Ensayos Personales/ Preguntas Personales de UC
- ✤ Oportunidades para los estudiantes del doceavo grado para solicitar a:
  - CSU y hacer la petición de que todos los cursos sean importados en vez de entregarlos manualmente
  - CRC y tener la opción de compartir la información del expediente académico para la asignación en un curso
- Los padres/tutores con derechos educacionales pueden ver el archivo personal del estudiante. (La edición por los padres no está disponible.)

Cuando usted se conecte con la cuenta de su estudiante en el 9º grado (2º semestre), en <u>CaliforniaColleges.edu</u>, usted y su estudiante podrán ver el expediente académico y la información de clases en el **Organizador Académico-Academic Planner**. Asimismo, usted y su estudiante podrán ver como las clases que su estudiante ha tomado lo ha preparado para satisfacer los requisitos de elegibilidad para los sistemas universitarios de CSU o UC. Aún más, su estudiante podra revisar y guardar cosas en la bandeja de **My Plan**, tal como **My Career Plan/My Colleges/My Experiences/My Documents/My Journal** y para establecer o completar las metas previas en el compartimento de **My Goals**. Una vez que su estudiante haya guardado tal información, usted como padre/tutor con derechos educacionales, podrá ver y apoyar a su estudiante en desarrollar el plan postsecundario usando la información guardada.

Para conectarse con la cuenta de su estudiante en <u>CaliforniaColleges.edu</u>, los padres/tutores legales con derechos educacionales deberán tener una cuenta activa de correo electrónico (ej. **Gmail.com** o **Comcast.net** email). Si usted necesita ayuda en crear una cuenta de correo electrónico, comuníquese con la escuela de su hijo para el apoyo. Para que usted se registre paso a paso y se conecte con la cuenta de su hijo en <u>CaliforniaColleges.edu</u>, por favor lea la información en la parte posterior de esta carta.

Gracias por escoger Elk Grove Unified School District en formar el futuro de su estudiante.

Respetuosamente,

Minforfalti.

Mark Cerutti Superintendente Diputado – Servicios Escolares y Educativos Elk Grove Unified School District

Elk Grove Unified School District – Excellence by Design

## Personas con Derechos Educacionales – Guía Paso a Paso Registrándose con <u>CaliforniaColleges.edu</u>

1<sup>er</sup> Paso. Navegue hacia CaliforniaColleges.edu.

2º Paso. Haga clic en la imagen del candado ( 🖬 ) en la esquina de arriba a la derecha en la página.

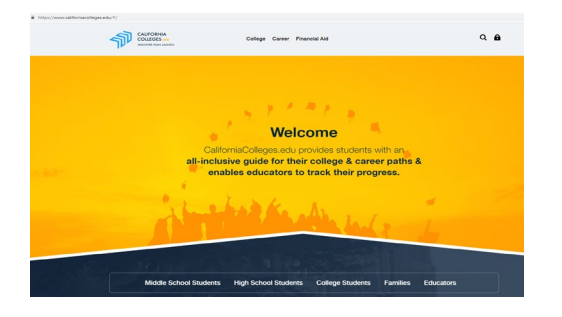

3<sup>er</sup> Paso. En la sección del padre, el padre debe hacer clic para crear una cuenta. In the Parent Section, the Parent Should Click on Create an Account.

| CALIFORNIA<br>COLLEGES.edu<br>DICOVER MAN LAINCH                                                                                | College Career Financial Aid                         |                     |   | Q <b>b</b> |   |
|----------------------------------------------------------------------------------------------------|------------------------------------------------------|---------------------|---|------------|---|
|                                                                                                    | Sign                                                 |                     |   |            |   |
|                                                                                                    | 8 Sign In with Google                                | Sign In             |   |            |   |
| Never signed in before?                                                                                                    |                                                      |                     |   |            |   |
| If your school district let you know you have an account, select Register Your<br>Account. Otherwise, select Create an Account. |                                                      |                     |   |            |   |
|                                                                                                    | Students                                             | Parents —           |   |            |   |
| *                                                                                                    | ক্লী Register Your Account<br>ক্লী Create an Account | পি Create an Accoun | t | 1          | 7 |

4º Paso. Complete la solicitud llenando los espacios con la información requerida:

- Nombre del distrito escolar actual de su estudiante-Name of your student's current school district:

**Elk Grove Unified** 

- Nombre de la **escuela actual de su estudiante** \_\_\_\_\_\_ Note: una vez que usted entre el nombre de la escuela, la forma es aún más corta. Name of your student's current School.

- El número de identificación de su estudiante (encontrado en la tarjeta de identificación o en Synergy) 99999999

- Fecha de nacimiento-Date of birth (haga clic en el año y regrese a la tecla para encontrar el año cuando nació

y haga clic en el mes y la fecha).

- Haga clic en el siguiente botón azul

5º Paso. Escoja registrarse con correo electrónico. Select Sign Up with Email.

6 ° Paso. Regístrese con el correo electrónico personal del padre: Asegúrese de escribir su contraseña para que no se le olvide después. Sign Up with parent's personal email.

7 ° Paso. Haga clic en el siguiente botón azul.

8 ° Paso. Usted tiene acceso a la cuenta personal de su estudiante en CaliforniaColleges.edu. Siéntase cómodo para explorar.

Si tú deseas más información, habla con tu consejero o saca prestado el video en Vimeo: "Student&ParentExperienceWebinar5.3.2018" de CaliforniaColleges.edu. Este video está disponible en <mark>https://vimeo.com/267850902</mark>